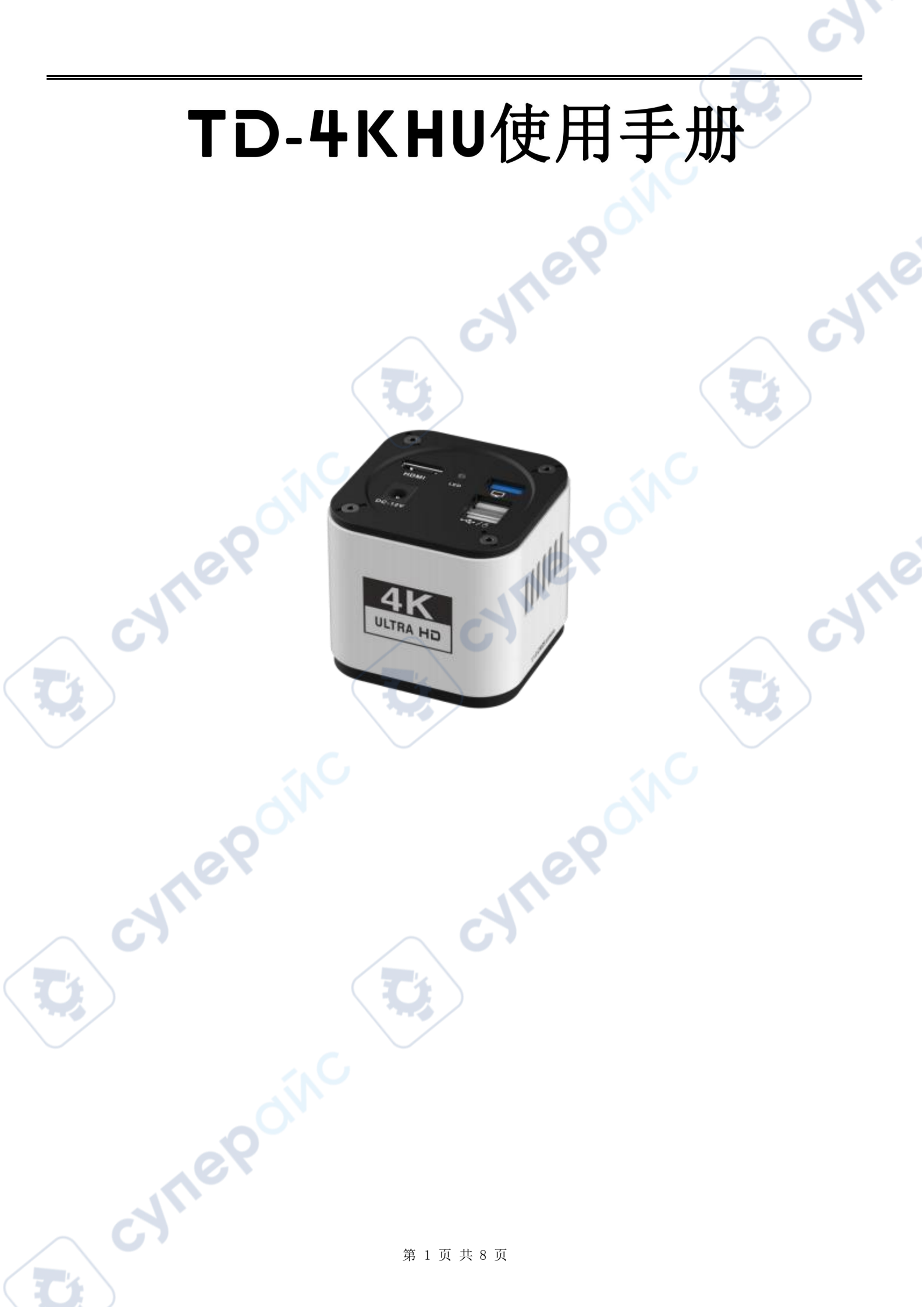

一、技术参数

C

|          | 产品型号 | TD-4KHU              |
|----------|------|----------------------|
|          | 产品分类 | 4K HDMI工业相机          |
|          | 传感器  | SONY-IMX678          |
|          | 有效像素 | 4K                   |
| 参        | 解析度  | 3840*2160@60FPS      |
| 数        | 输出接口 | HDMI+UVC同步输出         |
|          | 像元尺寸 | 2.0µm*2.0µm          |
|          | 电源   | DC-12V/1A            |
| $\sim$ ( | 基本功能 | 拍照、录像、测量             |
| 功        | 画质调整 | 色彩、色温、白平衡、曝光         |
|          | 相机功能 | 镜像、画面冻结、翻转、宽动态、放大、缩小 |
| 能        | 网格线  | 横竖各8条、颜色粗细可调可移动      |
|          | 分辨率  | 3840*2160            |
| -        | 外观尺寸 | 68.9*68*68MM         |
| 包装       | 单机重量 | 0. 3kg               |
|          | 标准配件 | DC-12V/1A电源          |
|          |      | -in <sup>C</sup>     |
|          | 9.9  |                      |
|          | JUL  |                      |
|          |      | 第2页共8页               |

4 

Ż

2

9

## 二.产品功能介绍

## 开机界面

相机连接好所有接口后,上电(12V1A电源,)相机启动并显示开机界面,如 图所示:

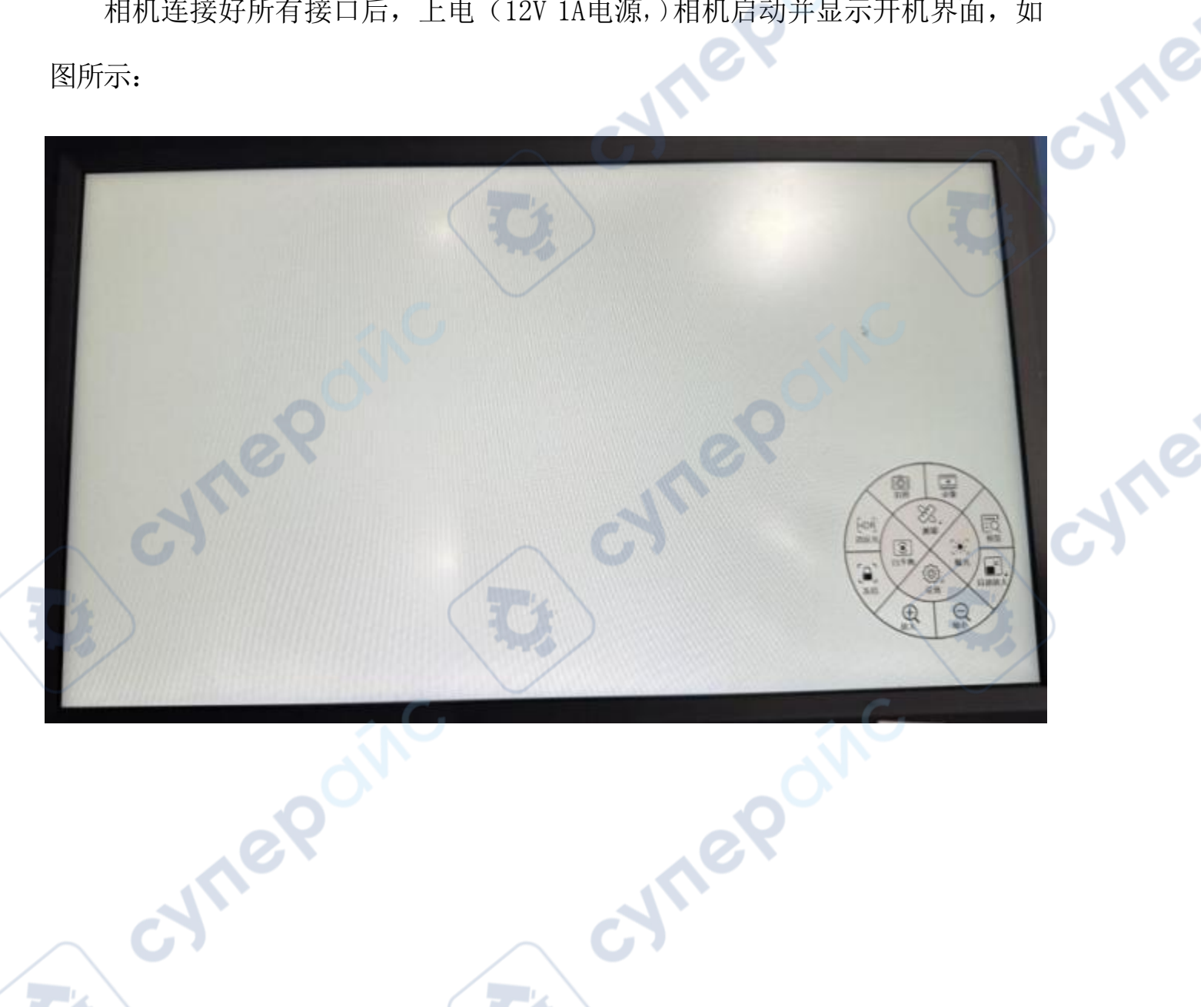

Ċ,

cynepoinc

C

鼠标点击各方框可实现对应的调节: (拍照、录像、预览、局部放大、缩小、放 大、冻结、消反光、曝光、白平衡、测量、设置)

cyne

cyne

U,

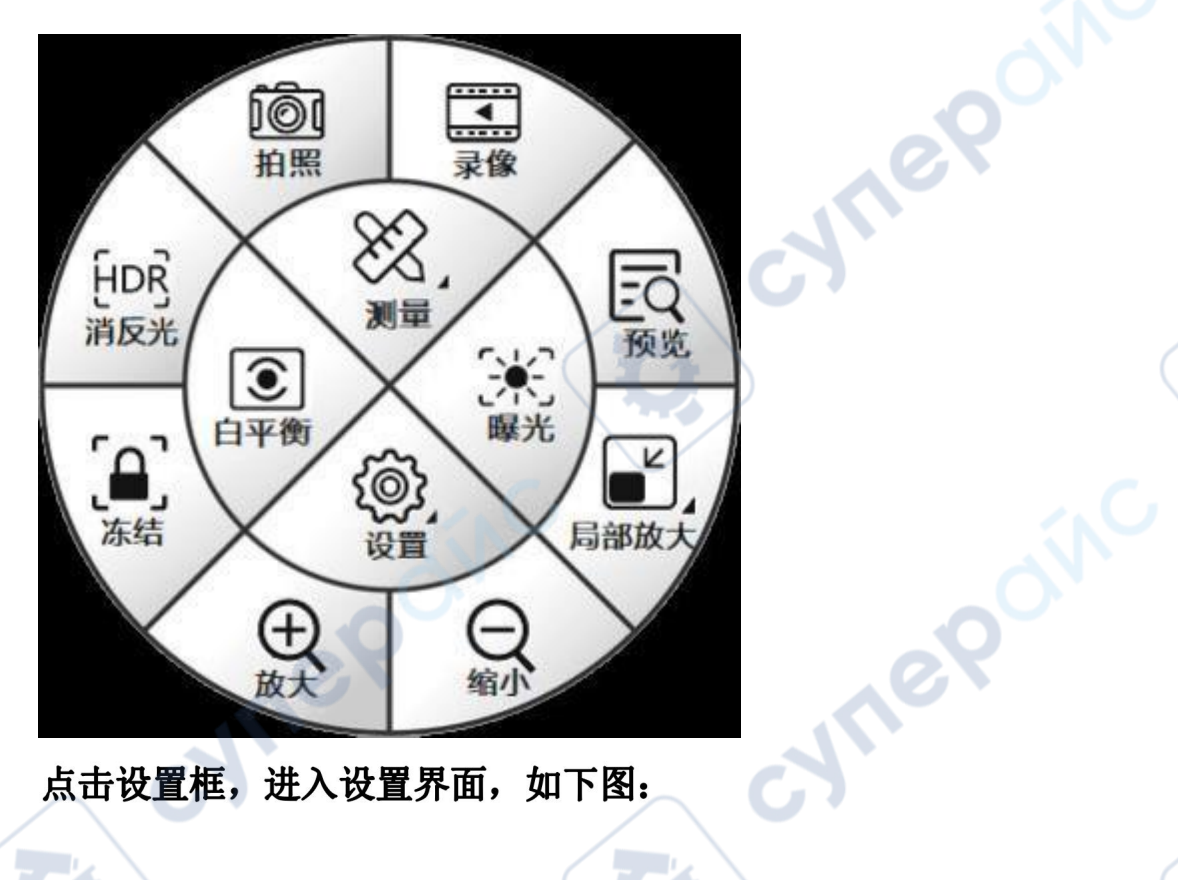

点击设置框,进入设置界面,如下图:

| 频设置 网格线设置 其它设置            |                   | <u>ул </u> щ                     |
|---------------------------|-------------------|----------------------------------|
| 光控制                       |                   | <b>收</b> 直                       |
| 目初曝光 □ 手动曝光<br># 时间 60 me |                   | 视频设置 网格线设置 具它设置                  |
|                           |                   | 拍照设置                             |
| 平衡控制                      |                   | 命名: < <li>自动 IMG_00nnn 日 手动</li> |
| (目动日平衡)一級日平衡              |                   | 倍率设置                             |
| A. 50                     | 。 设置              | "物镜放大倍率 10.0 X C                 |
| a; 50                     |                   | 目鏡放大倍率 1.0 X C                   |
| <u>н</u> : 6500K          | Ragi Minskin JEga | 显示器尺寸 23.4 时 C                   |
| 像调节                       | 网格线               | 显示倍率 116.1x 🛛 显示                 |
| £: 50                     |                   | 多体设置                             |
| Łą: 50                    |                   | 语言 简体中文                          |
| 印度: 50                    | Hitte             |                                  |
| 新度: 50                    | Billiner V V Hill | 378 1080P 30FPS                  |
| <b>윢: 50</b>              |                   | 分辨率 3840*2160 ▼ 确认               |
| Ŋ烁:50HZ                   | Barran A          | 版本 YW5609B-20230425-V100         |

1、视频设置栏下,可选择曝光方式和白平衡控制方式;本菜单下鼠标拖动对应的进度 条即可对应调节图像参数,手动调节曝光时间可以设置图像亮度,在光源稳定的时候 可以点一键图标实现一次图像白平衡校准动作(此功能一定要对准白色标准做校准), 校准后相机将不再做自动白平衡;还可设置图像翻转模式(水平翻转和垂直翻转), 图像输出模式(彩色模式和黑白模式)以及抗闪烁的频率;设置OK后点击应用即可, 点击恢复出厂设置即可还原到最初设置

2、网格线设置栏目下,鼠标选中中心刻度线即可打开中心刻度线,开启网格线可以根据需要对应开启或关闭任意一条,也可以设置任意每条的颜色(8种颜色可选)和线宽

(4种线宽可选),可以保存8组网格线,方便测试不同产品过程中快速打开已设置好的网格线,无需重新多次设置。设置0K后点击应用即可,点击恢复出厂设置即可还原 到最初设置

3、其他设置栏目下,可设置物镜和目镜的放大倍率;语言有3种可选(英语,简体中 文和繁体中文);录像设置有两种可选(1080P 30FPS和4K 30FPS);分辨率有两种可 选(1920\*1080和3840\*2160).设置0K后点击应用即可,点击恢复出厂设置即可还原到 最初设置

点击测量框,进入设置界面,如下图:系统提供多达 20 种测量图形

cynepoinc

|       |              | 测          | 量    |              |        |  |  |  |
|-------|--------------|------------|------|--------------|--------|--|--|--|
| 测量工具  | ı—           |            |      |              |        |  |  |  |
| 1 .   | $\checkmark$ | ⊥          |      | $\hat{\Box}$ | ∡<br>© |  |  |  |
| 4     | ¢            | Θ          | 0    | 0            |        |  |  |  |
| %     | φ            | 1          | Т    | ,            |        |  |  |  |
|       | [î].         |            |      |              | ₿      |  |  |  |
| 数据类型  | <u>z</u>     |            |      |              |        |  |  |  |
| 长度    |              | 周          | K    | 资            | 宽度     |  |  |  |
| 高度    |              | 短          | 轴    | t            | 长轴     |  |  |  |
| 半径    |              | 直          | 径    | 田            | 离心率    |  |  |  |
| 斜率    |              | 角          | 度    | 面            | 面积     |  |  |  |
| 颜色:   |              | ▼ 3        | 边范围: |              | + -    |  |  |  |
| 线宽: 🦲 |              | <b>▼</b> 測 | 量字体: |              | + -    |  |  |  |
| 标准尺   |              |            |      | Ċ            | N      |  |  |  |
| 模式:   | (da          |            |      | 6            | 8      |  |  |  |
| 名称:   |              |            | 0    | 5            | V      |  |  |  |
| 长度:   |              |            |      |              | V      |  |  |  |
| 精度:   | 1            |            |      |              | V      |  |  |  |
| 比例尺:  |              |            |      | Я            | F启     |  |  |  |
|       |              |            |      |              |        |  |  |  |

测量图形根据测量需要,对应选取相应图标后,进入预览界面,根据要求选取相应位置 实现测量功能,相机系统可以对所测量的图形进行移动、选中删除、全部删除、截屏、 导出坐标参数等功能。

cynepoinc

cynep

whe

标定编辑:

需要针对当前的显微镜放大倍数和图像预览分辨率对图像对标定工 在测量之前, 作,这样测量工具才能准确地测量。按钮进行定标设定,可以选择线标定和圆标 定,在名称栏对应设置标定的名称,再到预览界面根据实际比例尺的长度画一条 标准线段或者标准圆,对应填入实际长度,选择对应的计量单位,最后键盘确认即 cyne? 可。

| 标准尺 —   |             |     |          |
|---------|-------------|-----|----------|
| 模式:     |             |     |          |
| 名称:     |             |     |          |
| 长度:     |             |     |          |
| 精度:     |             | XeX |          |
| 比例尺:    | 开启          | 11. | 1        |
| 、点击 😑 ; | 进入标定设置,如下图: |     | D        |
| 名称      | ew1         |     | $\smile$ |
| 长度 []   | 0 mm 👻      |     |          |
| 精度 []   | .01         |     |          |
|         | (   取消      |     |          |
|         |             |     |          |

设定标定时,可选择精度(0.1、0.01、0.001、0.0001),确认无误后,点击 Z对已标定的名称进行修改

2、在名称栏后单击鼠标左键,弹出以下方框,可对名称进行命名

|   |   |   |    |   |   |   |   |   |     |       |     |     |   | [C1 | ose |
|---|---|---|----|---|---|---|---|---|-----|-------|-----|-----|---|-----|-----|
| 1 | @ | # | \$ | % | ~ | & | * | ( | )   | -     | <   | ×   | 7 | 8   | 9   |
| q | W | e | r  | t | у | u | i | 0 | p   | _     | 1   | 1   | 4 | 5   | 6   |
| a | s | d | f  | g | h | j | k | 1 | :   | "     | 3   | =   | 1 | 2   | 3   |
| z | X | с | V  | b | n | m | , | 1 | spa | ce en | ter | a-z | 0 | •   | +   |

确认后,按enter键,再按Close键,关闭此对话框

3、点击 🗐, 可删除标定

4、标定根据实际长度与像素长度自动计算比例

5、点击比例尺后方的开启框,可以显示比例尺,比例尺默认在显示器的右下方,不勾 选开启框,则比例尺不显示

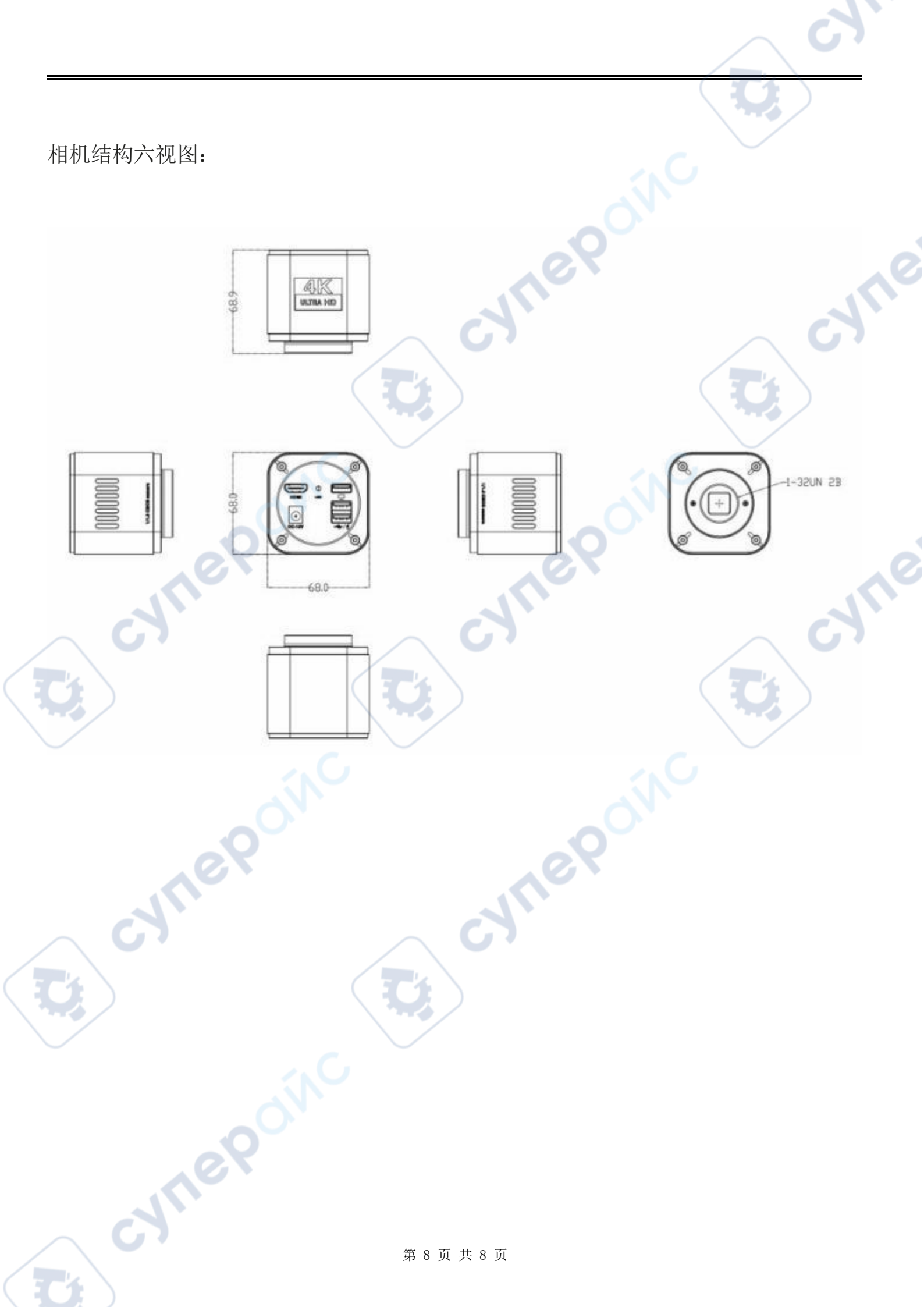